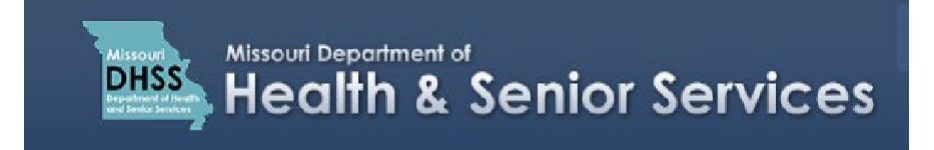

## Processing Payment for a Patient Application

**Note:** It is recommended that you use Google Chrome as your internet browser because other browsers may not work properly with the Patient Registry website.

In the Billing Contact Information section:

- 1. Enter your Name, Address, City, Country (if not already filled in), State, and Zip Code.
- 2. Click 'Next Step: Add Payment Method'.

| Cart Information |                             |   | Payment Information                           |         |  |
|------------------|-----------------------------|---|-----------------------------------------------|---------|--|
|                  | Billing Contact Information |   | 🍞 Shopping Cart                               | ¢       |  |
| Name*            |                             |   | Patient Registration/Renewal<br>1663164619354 | \$27.76 |  |
| Address*         |                             |   | Subtotal                                      | \$27.76 |  |
|                  |                             |   | Projected Card Fee                            | \$1.25  |  |
| Street Address   |                             |   | Projected eCheck Fee                          | \$0.50  |  |
| Cinet            |                             |   | ¥ Cancel Tran                                 | eaction |  |
| City"            |                             |   | a cancer train                                | baction |  |
| Country*         | United States               | ~ |                                               |         |  |
| State*           |                             | ~ |                                               |         |  |
| Zip Code*        |                             |   |                                               |         |  |
|                  |                             |   |                                               |         |  |
|                  |                             |   |                                               |         |  |

You have the option of paying by Credit Card or paying directly from your bank account by eCheck.

- 3. Select your payment method (for this scenario, we will select payment by credit card).
- 4. Enter the Name that appears on your card, Card Number, Expiration Month and Year, Security Code, and Zip Code.
- 5. Click 'Next Step: Review Payment'.

|                     | 📜 Payment Information |   | 🐂 Shopping Cart                               | ¢        |
|---------------------|-----------------------|---|-----------------------------------------------|----------|
| ease select your Pa | yment Method          |   | Patient Registration/Renewal<br>1663164619354 | \$27.7   |
| Credit Card         |                       |   | Subtotal                                      | \$27.7   |
| Name on Card        | Jane Doe              |   | Projected Card Fee                            | \$1.2    |
| Card Number         | 1234123412341234      |   | Projected eCheck Fee                          | \$0.5    |
| Expiration Month    | 10                    | ~ | × Cancel Tra                                  | nsaction |
| Expiration Year     | 2025                  | ~ |                                               |          |
| Security Code       | 123                   | 0 |                                               |          |
| Card Zip Code       | 12345                 |   |                                               |          |
| Amount Due          | \$ 27.76              |   |                                               |          |
| Payment             | \$ 27 . 76            |   |                                               |          |
|                     |                       |   |                                               |          |

On the review payment page:

- 6. Review the payment amount and your billing contact information.
- 7. Click 'Make Payment'.

|                             |           | 🐂 Shopping Cart                  | ۲    |
|-----------------------------|-----------|----------------------------------|------|
| tem                         | Amount    | Patient Registration/Renewal \$2 | 7.76 |
| atient Registration/Renewal | \$27.76   | Subtotal \$2                     | 7.76 |
| ransaction Fee:             | \$0.50    |                                  |      |
| otal Amount Due:            | \$28.26   | × Cancel Transacti               | n    |
| ard ***** 1234 🗸 🗊 🕜        | (\$28.26) |                                  |      |
| otal Payment Method:        | (\$28.26) |                                  |      |
|                             |           |                                  |      |
| Billing Contact Information |           |                                  |      |

A message indicates that your transaction has been approved, you are assigned a Transaction Token Number, and your application is processing.

You will be sent a confirmation email within the next hour.

| Your transaction has been approved.<br>Transaction Token: 1663164619354                        |  |
|------------------------------------------------------------------------------------------------|--|
| Your application is processing.<br>You will be sent a confirmation email within the next hour. |  |
| RETURN TO APPLICATION                                                                          |  |